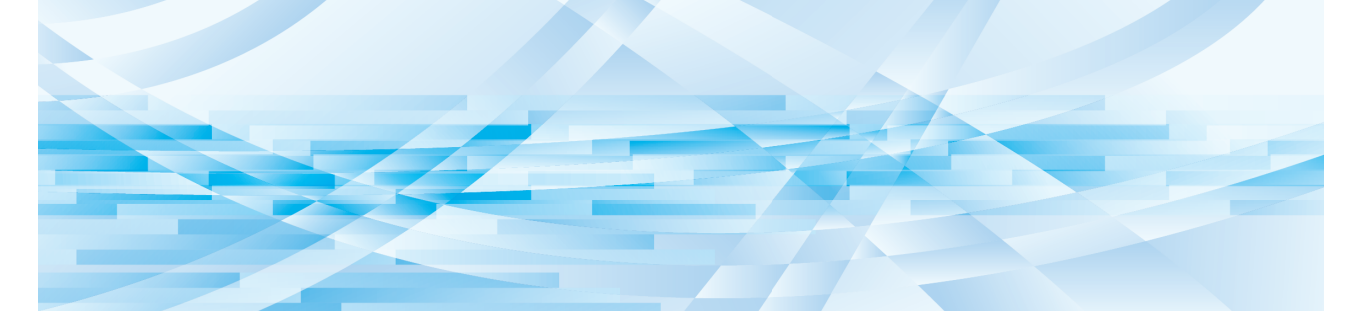

# **RISO Printer Driver** for Macintosh

MF9/ME9/ME6/MZ10/MZ8/SF9EII/SF9x50/ SF5EII/SF5-serie

## GEBRUIKERSHANDLEIDING

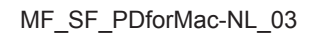

## Voorwoord

Welkom bij de high-speed afdrukvelden op de pc van printers van RISO via RISO Printer Drivers. Met de printers van RISO, die zijn ontwikkeld om te werken als een high-speed GDI-printer, kunt u verschillende documenten die u op diverse computerplatforms hebt gecreëerd bijzonder snel afdrukken wanneer een geschikt RISO Printer Driver op uw computer is geïnstalleerd.

Zoals u weet, gebruikt de GDI-printer op de monitor van uw pc in bitmap opgemaakte afbeeldingsdata als afdrukdatabron, zodat u over het algemeen de op uw monitor weergegeven afbeelding precies zo kunt afdrukken. Bovendien hebt u voor het afdrukken van documenten geen printerlettertypen nodig, zodat u geen beperkingen ondervindt bij het gebruik van lettertypen wanneer u documenten op uw pc creëert.

Met een ingebouwde extra netwerkinterfacekaart werken de printers van RISO ook als een netwerkprinter in verschillende LAN-omgevingen.

#### Meer over de inhoud van deze gids

- Het kopiëren van een deel of het geheel van deze gids is ten strengste verboden zonder voorafgaande toestemming van RISO KAGAKU CORPORATION.
- De inhoud van deze gids kan zonder voorafgaande kennisgeving ter productverbetering worden gewijzigd.
- De fabrikant is niet aansprakelijk voor schade of verlies ten gevolge van het gebruik van deze gids en de werking van deze machine.

#### Handelsmerken

- () en (18) zijn handelsmerken of geregistreerde handelsmerken van RISO KAGAKU CORPORATION in de Verenigde Staten en andere landen.
- Macintosh en Mac OS zijn handelsmerken van Apple Inc.
- Monotype is een handelsmerk van Monotype Imaging Inc., geregistreerd in het United States Patent and Trademark Office en kan in bepaalde rechtsgebieden geregistreerd zijn.
- Andere bedrijfsnamen en/of handelsmerken zijn geregistreerde handelsmerken of handelsmerken van de overeenkomende eigenaren of bedrijven.

#### Meer over de symbolen

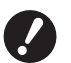

Belangrijke punten die speciale aandacht vereisen. Lees goed door en volg de aanwijzingen beslist op.

Extra uitleg met handige informatie.

▶ Verwijst naar referentiepagina.

#### Meer over de schermen

- De schermen en de inhoud ervan in deze handleiding kunnen afwijken van het daadwerkelijke product.
- De schermen en schermmeldingen beschreven in de procedures kunnen verschillen afhankelijk van het type computer en toepassingen.

1

## Voorbereidingen voor afdrukken

Voer de onderstaande beschreven installatieprocedure uit voordat u de printer voor de eerste keer gebruikt. Na het installeren volgt u de standaardbedieningsprocedure. U kunt hiermee de documentatie afdrukken.

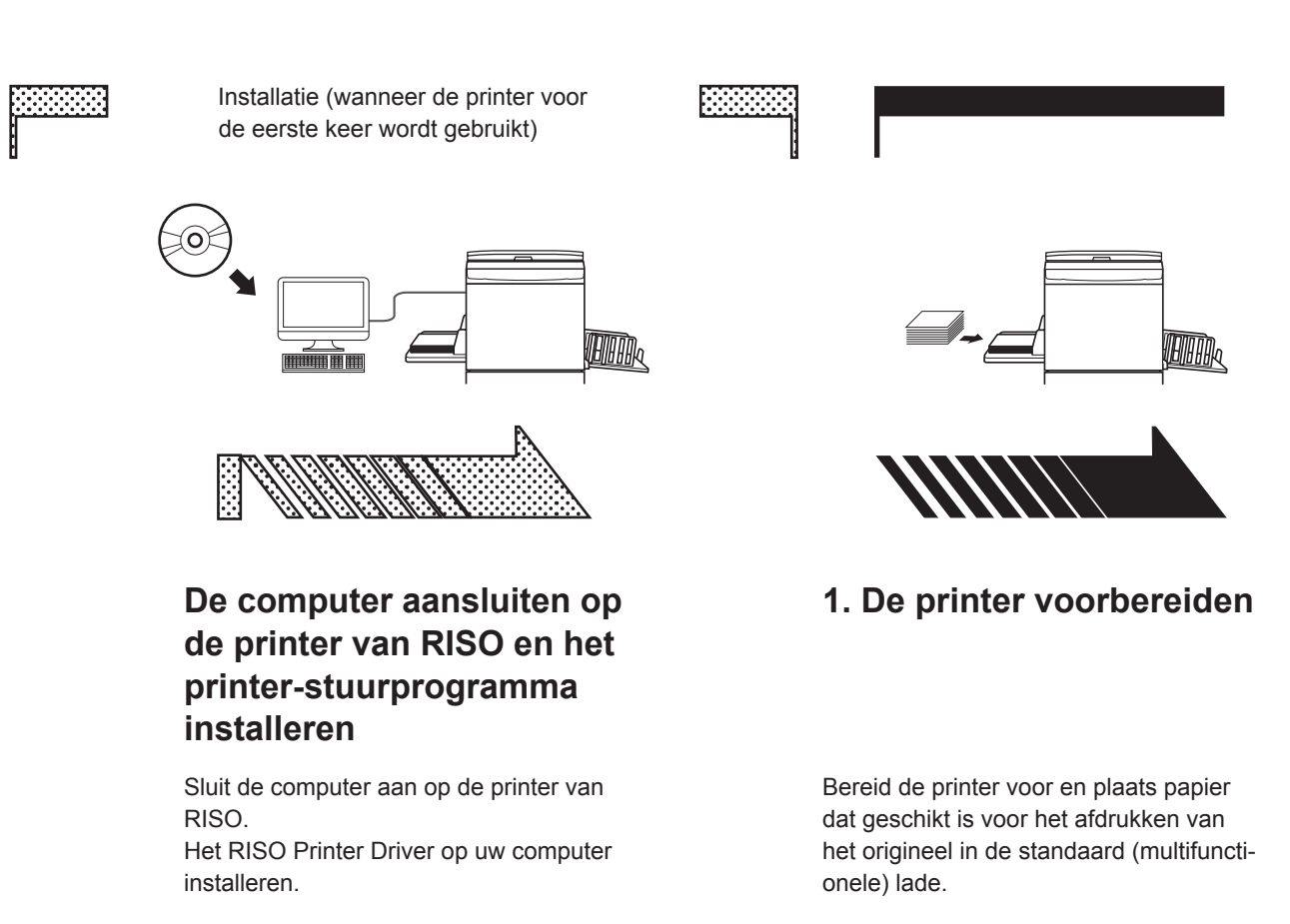

• Raadpleeg de gebruikershandleiding van de printer van RISO voor informatie over het voorbereiden van de printer.

#### Besturingssystemen

Dit printerstuurprogramma ondersteunt de volgende besturingssystemen: Mac OS v10.4\*, v10.5\*, v10.6\*, v10.7\* (Lion), v10.8 (Mountain Lion), v10.9 (Mavericks), v10.10 (Yosemite), v10.11 (El Capitan), v10.12 (Sierra), v10.13 (High Sierra), v10.14 (Mojave), v10.15 (Catalina), v11 (Big Sur) \* Geen ondersteuning voor de MF9/SF9EII/SF9x50/SF5EII- en SF5-series.

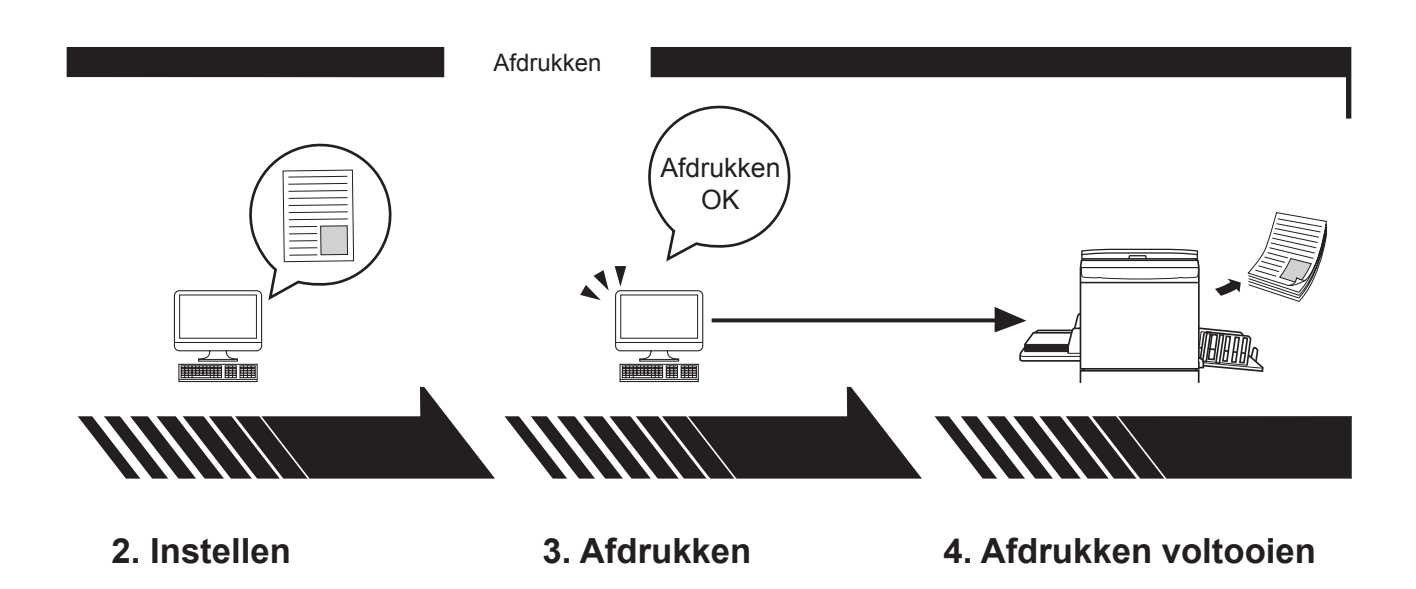

Open de data die u met de printer wilt afdrukken en maak de instellingen voor het afdrukken. Open het dialoogvenster [Afdrukken] op uw pc en klik op de toets [OK]. De gegevens worden nu naar de printer verzonden. De printer ontvangt de data, maakt een master en drukt de data af.

## Inhoud

| Voorbereidingen voor afdrukken | 2 |
|--------------------------------|---|
| Inhoud                         | 4 |

## Hoofdstuk 1 Printerstuurprogramma installeren

|   | Aansluiten op de Mac                     | 6 |
|---|------------------------------------------|---|
| • | Printerstuurprogramma installeren        | 7 |
|   | De printer aan de printerlijst toevoegen | 8 |

## Hoofdstuk 2 Werken met het printerstuurprogramma

| • | Gegevens verzenden en afdrukken                      | <br>10 |
|---|------------------------------------------------------|--------|
| • | Veel gebruikte aangepaste papierformaten registreren | <br>12 |

## Hoofdstuk 3 Dialoogvensterinstellingen

| Mac OS-instellingen                                    | 14 |
|--------------------------------------------------------|----|
| <ul> <li>Aantal en pagina's</li> </ul>                 |    |
| Lay-out                                                | 15 |
| Planner                                                | 16 |
| Papierafhandeling                                      | 17 |
| ColorSync                                              | 18 |
| <ul> <li>Voorblad</li> </ul>                           | 19 |
| RISO-printerstuurprogramma-instellingen                |    |
| Printerinstallatie                                     |    |
| <ul> <li>Opslaglabel</li> </ul>                        |    |
| = Kleur                                                |    |
| Printeropties                                          |    |
| Programma afdrukken                                    |    |
| Samenvatting                                           |    |
| De configuratie van het printerstuurprogramma wijzigen |    |
| Configuratie                                           |    |
| <ul> <li>Invoer afdrukkleur</li> </ul>                 |    |
| Versienummer van het printerstuurprogramma vinden      |    |
| = Info                                                 |    |
|                                                        |    |

## Hoofdstuk 4 Bijlage

| Foutmelding op pc-display3<br>Bedieningsproblemen |    |
|---------------------------------------------------|----|
|                                                   |    |
| Er kan niet worden afgedrukt                      | 38 |
| Onverwacht afdrukresultaat                        | 39 |
| Onverwachte actie                                 | 40 |

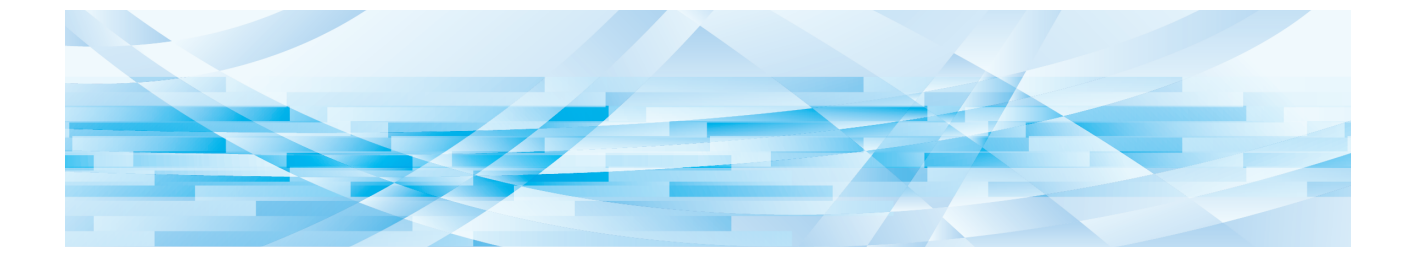

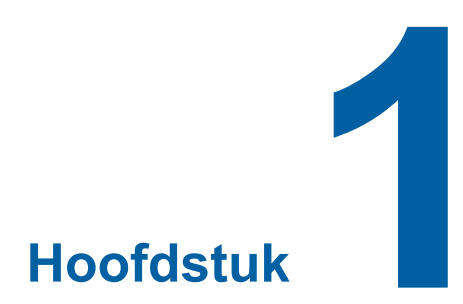

## Printerstuurprogramma installeren

| 5 | Aansluiten op de Mac                     | 6 |
|---|------------------------------------------|---|
|   | Printerstuurprogramma installeren        | 7 |
|   | De printer aan de printerlijst toevoegen | 8 |

#### Aansluiten op de Mac

Om vanaf een Mac op de printer van RISO af te kunnen drukken, is een optionele netwerkinterfacekaart nodig.\* \* Standaard meegeleverd bij de MF9/SF9EII/SF9x50/SF5x50EII- en SF5x50-series.

Sluit de Mac op de printer aan en geef het IP-adres op.

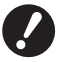

Gebruik een in de handel verkrijgbare STP-ethernetkabel van categorie 5 of hoger (10BASE-T of 100BASE-TX). (Er zijn zowel rechte kabels als crossoverkabels verkrijgbaar.)

#### Wanneer uw printer van RISO is aangesloten op één Mac

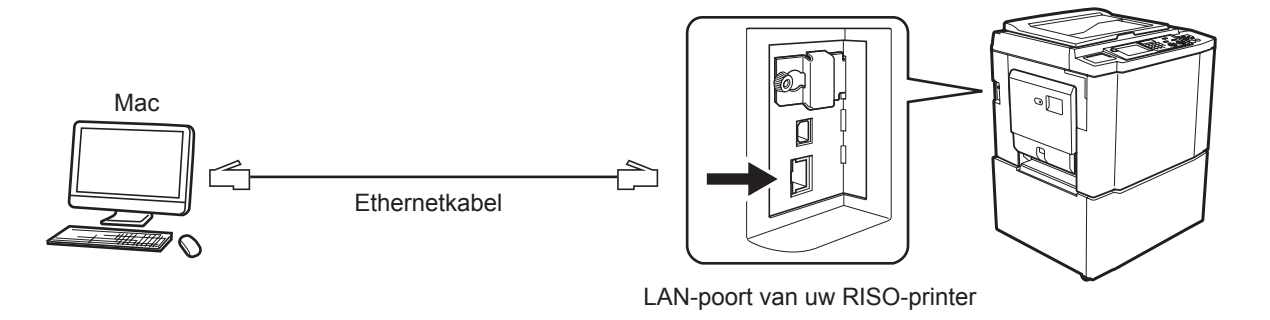

De positie van de LAN-poort en de manier voor het instellen van het IP-adres variëren al naar gelang het model. Raadpleeg de gebruikershandleiding van de printer of de gebruikershandleiding van de optionele netwerkinterfacekaart voor meer informatie.

#### Wanneer uw printer van RISO is aangesloten op een netwerk

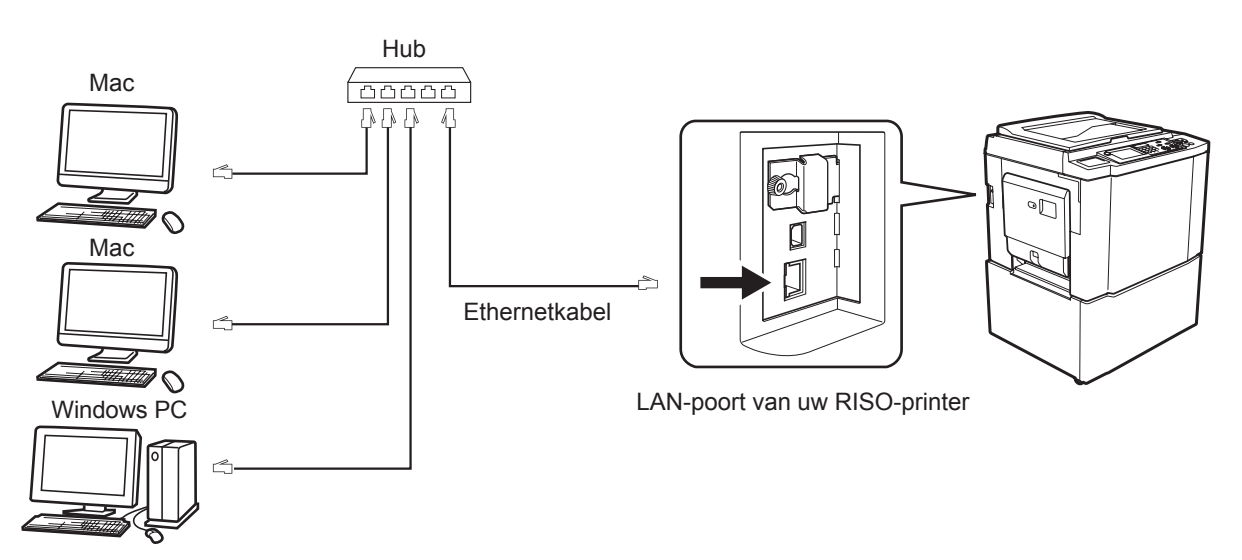

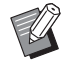

De positie van de LAN-poort en de manier voor het instellen van het IP-adres variëren al naar gelang het model. Raadpleeg de gebruikershandleiding van de printer of de gebruikershandleiding van de optionele netwerkinterfacekaart voor meer informatie.

#### Printerstuurprogramma installeren

Op uw Mac moet u het bijbehorende printerstuurprogramma installeren, waarmee de gegevens op uw printer van RISO kunnen worden afgedrukt en op de specifieke Paper Editor.

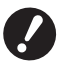

- ▶ Dit printerstuurprogramma is uitsluitend voor Mac OS.
- Wanneer er al een oude versie van het RISO-printerstuurprogramma op uw computer is geïnstalleerd, verwijdert u deze uit de printerlijst [Printerinstallatieprogramma].
- **1** Schakel uw Mac in en start Mac OS op.
- **2** Plaats de cd-rom met de specifieke software in het cd-romstation.
- **3** Dubbelklik op het cd-rom-pictogram en open de map met de versie van uw Mac OS.
- **A** Open de map van de gewenste printer.
- **5** Dubbelklik op het installatiepictogram dat door uw printer wordt ondersteund.

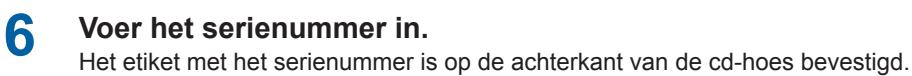

Installeer het printerstuurprogramma aan de hand van de instructies die op het scherm worden getoond.

| Veer | hat carionumm | ar van het product i |         |
|------|---------------|----------------------|---------|
| vuer | net senenumme | er van het product i |         |
|      |               |                      |         |
|      |               |                      |         |
|      |               |                      | On dama |

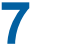

Sluit de installatie van het printerstuurprogramma af.

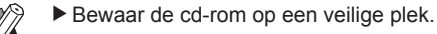

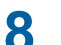

Start uw Mac opnieuw op.

### De printer aan de printerlijst toevoegen

- **1** Schakel uw printer van RISO in.
- 2 Activeer [Systeemvoorkeuren] in het menu [Apple].
- 3 Klik op [Printers en scanners].

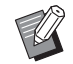

▶ Voor v10.7 (Lion) en v10.8 (Mountain Lion) wordt [Printer en scan] weergegeven en voor v10.5 en v10.6 wordt [Printer en fax] weergegeven.

- **4** Klik op het pictogram [+].
- 5 Selecteer de naam van de printerserie die u wilt toevoegen.
- 6 Klik op het printerpictogram dat u wilt toevoegen.
- 7 Klik op de toets [Voeg toe].
- **8** Controleer of de printer van RISO aan de printerlijst is toegevoegd.

#### voor Mac OS v10.4

- Schakel uw printer van RISO in.
- 2 Op de opstartschijf van Mac OS activeert u [Printerconfiguratie] in de map [Hulpprogramma's] in de map [Programma's].
- 3 Klik op het pictogram [Voeg toe].
- Selecteer de naam van de printerserie die u wilt toevoegen.
- 5 Klik op het printerpictogram dat u wilt toevoegen.
- 6 Klik op de toets [Voeg toe].
- 7 Controleer of de printer van RISO aan de printerlijst is toegevoegd.

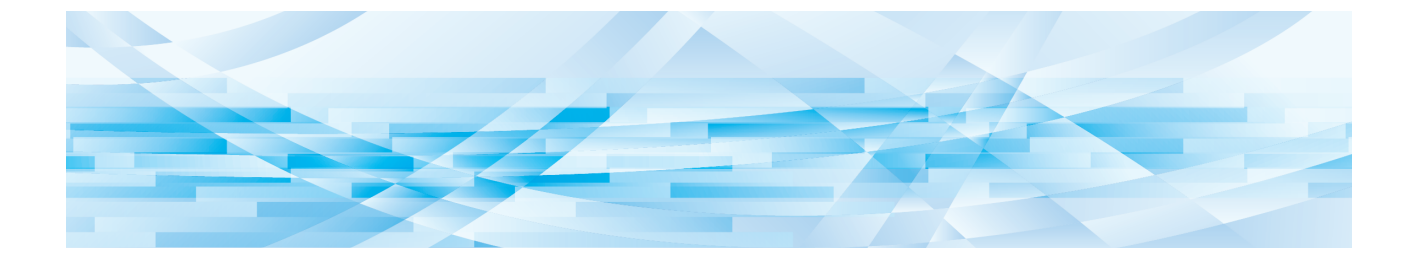

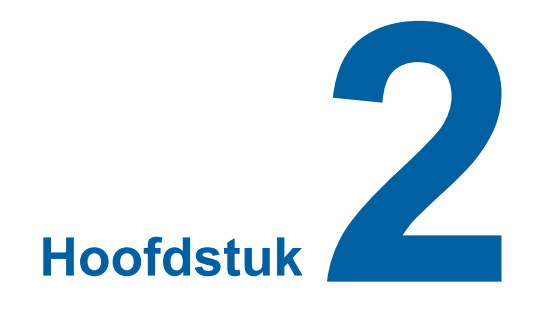

## Werken met het printerstuurprogramma

| • | Gegevens verzenden en afdrukken                      | <br>10 |
|---|------------------------------------------------------|--------|
| • | Veel gebruikte aangepaste papierformaten registreren | <br>12 |

#### Gegevens verzenden en afdrukken

Volg de onderstaande procedures om documentgegevens direct via uw printer van RISO af te drukken. Zorg ervoor dat het printerstuurprogramma al op uw Mac geïnstalleerd is. De afdrukinstellingen die kunnen worden ingesteld, verschillen op basis van het printermodel van RISO of de optie(s) die op de printer geïnstalleerd zijn.

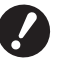

Het maximale afdrukgebied hangt af van het model printer van RISO. Wanneer u wilt weten wat het maximale afdrukgebied van uw document is, raadpleegt u de gebruikershandleiding van uw printer van RISO.

Lees de gebruikershandleiding van uw printer van RISO ook door voor overige beperkingen.

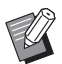

► De schermindelingen en bewerkingen kunnen variëren al naar gelang de Mac OS-versie.

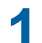

#### Schakel uw printer van RISO in en plaats papier.

Zorg ervoor dat de printer van RISO ingeschakeld is en voer papier van hetzelfde formaat in als het document dat moet worden afgedrukt. Stel de in- en uitvoerlade in voordat u gaat afdrukken. Raadpleeg de gebruikershandleiding van uw printer van RISO voor details.

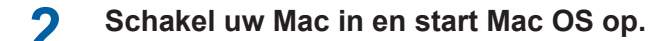

#### **3** Open het dialoogvenster [Pagina-instelling].

Open het af te drukken document en selecteer [Pagina-instelling] in het menu [Archief]. (Menunamen kunnen afwijken op basis van de softwaretoepassing.)

Wanneer er twee of meer printers zijn aangesloten, selecteert u de huidige printer in [Stel in voor]. Nadat de instellingen gecontroleerd zijn, klikt u op de toets [OK] om het dialoogvenster te sluiten.

| Instellingen:      | Paginakenmerken       | •  |
|--------------------|-----------------------|----|
| Stel in voor:      | RISO PRINTER RISORINC | •  |
|                    | RISO Series           |    |
| Papierformaat:     | A4 210 x 297 mm       | \$ |
|                    | 21,00 cm x 29,70 cm   |    |
| Richting:          |                       |    |
| Vergroot/verklein: | 100 %                 |    |
|                    |                       |    |
| ?                  | Annuleer              | ОК |

Definieer de instelling en klik op de toets [OK].

#### Geef de afdruktaak op via het dialoogvenster [Printerinstallatie].

Klik op [Druk af] in het menu [Archief] om het dialoogvenster [Printerinstallatie] te openen.

| Printer:        | RISO PRINTER RISORINC  |                  |
|-----------------|------------------------|------------------|
| Instellingen:   | Standaard 🛟            |                  |
|                 | Aantal en pagina's     |                  |
| Aantal:         | 1 Gesorteerd           |                  |
| Pagina's:       | Alle     Van: 1 t/m: 1 |                  |
|                 |                        |                  |
| PDF  Voorverton | ing                    | Annuleer Druk af |

Geef het aantal exemplaren en het paginabereik op dat moet worden afgedrukt. Schakel het selectievakje [Gesorteerd] uit. Voor gedetailleerde instellingen selecteert u de relevante items in de keuzelijst voor de instellingen in. (🖾 14)

| Printer:                                 | RISO PRINTER RISORINC                                                                                                    | •                |
|------------------------------------------|----------------------------------------------------------------------------------------------------|------------------|
| Instellingen:                            | Standaard                                                                                                    | •                |
| Aantal:<br>Pagina's:<br>PDF  Voorvertoni | <ul> <li>✓ Aantal en pagina's<br/>Lay-out<br/>Planner</li> <li>Papierafhandeling</li> <li>ColorSync</li> <li>Voorblad</li> <li>Printerinstallatie</li> <li>Opslaglabel</li> <li>Kleur</li> <li>Printeropties</li> <li>Configuratie</li> <li>Programma afdrukken</li> <li>Afdrukkleur</li> <li>Info</li> <li>Samenvatting</li> </ul> | Annuleer Druk af |

## 5 Afdrukken starten.

Klik op de toets [Druk af].

De geselecteerde data van het documentbestand worden naar uw printer van RISO verzonden en afgedrukt zoals aangegeven in de vorige stap.

## 4

## Veel gebruikte aangepaste papierformaten registreren

Met de instelling [Aangepast papierformaat] kunt u een aangepast papierformaat aan de registratielijst toevoegen. De naam van het papierformaat dat zojuist geregistreerd is, wordt toegevoegd aan de registratielijst met aangepaste papierformaten in de keuzelijst van het dialoogvenster [Pagina-instelling]. (🗳 10)

- **1** Open het dialoogvenster [Pagina-instelling] in de toepassing.
- 2 Selecteer [Aangepaste formaten beheren] in de keuzelijst [Papierformaat] en open het dialoogvenster [Aangepaste paginaformaten].
- 3 Klik op [+] en stel het papierformaat dat moet worden geregistreerd.
- **1** Klik op [OK] en sluit af.

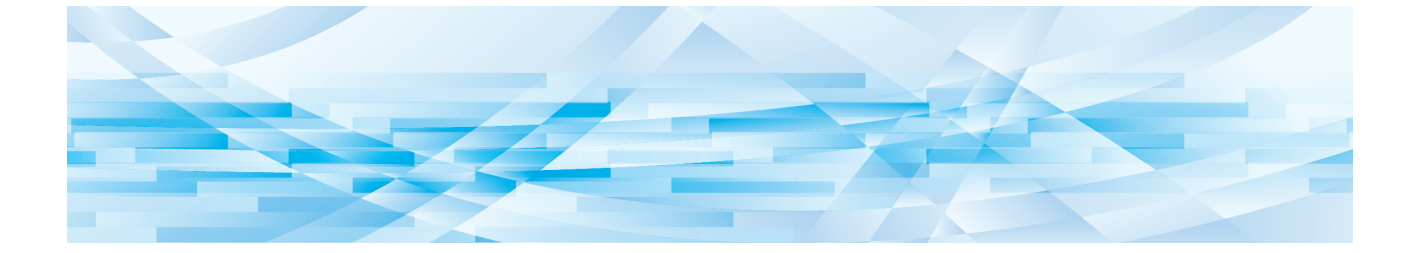

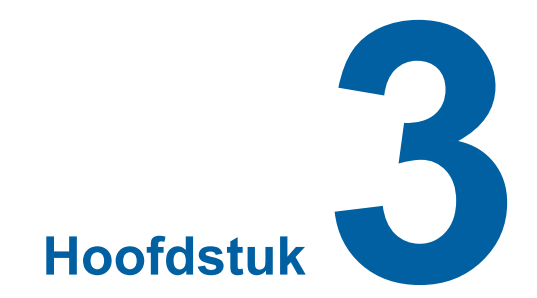

## Dialoogvensterinstellingen

| Mac OS-instellingen                                    | 14 |
|--------------------------------------------------------|----|
| Aantal en pagina's                                     | 14 |
| Lay-out                                                | 15 |
| Planner                                                | 16 |
| Papierafhandeling                                      | 17 |
| ColorSync                                              | 18 |
| <ul> <li>Voorblad</li> </ul>                           | 19 |
| RISO-printerstuurprogramma-instellingen                | 20 |
| Printerinstallatie                                     | 20 |
| <ul> <li>Opslaglabel</li> </ul>                        | 22 |
| Kleur                                                  | 23 |
| <ul> <li>Printeropties</li> </ul>                      | 27 |
| Programma afdrukken                                    | 30 |
| <ul> <li>Samenvatting</li> </ul>                       | 31 |
| De configuratie van het printerstuurprogramma wijzigen | 32 |
| Configuratie                                           | 32 |
| <ul> <li>Invoer afdrukkleur</li> </ul>                 | 33 |
| Versienummer van het printerstuurprogramma vinden      | 34 |
| Info                                                   | 34 |

## Mac OS-instellingen

Sommige handelingen kunnen afwijken, afhankelijk van de versie van Mac OS. Voor details raadpleegt u de help van Mac OS.

### Aantal en pagina's

|            | Printer: RISO PRINTER RISORINC     |   |
|------------|------------------------------------|---|
|            | Aantal en pagina's                 |   |
| 1 —<br>3 — | Aantal: 1 Gesorteerd               | 2 |
|            | PDF Voorvertoning Annuleer Druk af |   |

- 1 Aantal
- 2 Gesorteerd
- **3** Pagina's

U kunt het aantal exemplaren en het paginabereik opgeven dat moet worden afgedrukt.

#### **1** Aantal

Voer de waarde in voor het aantal dat moet worden afgedrukt.

#### **2** Gesorteerd

Vergeet nooit het selectievakje [Gesorteerd] uit te schakelen wanneer u het RISO-printerstuurprogramma voor afdrukken gebruikt.

#### **3** Pagina's

U kunt het paginabereik opgeven dat moet worden afgedrukt.

#### Lay-out

| Printer:         | RISO PRINTER RISORINC |   |
|------------------|-----------------------|---|
| Instellingen:    | Standaard             |   |
| (                | Lay-out               |   |
|                  | Pagina's per vel: 1   | 1 |
| 1                | Lay-outrichting:      | 2 |
|                  | Rand: Geen            | 3 |
|                  | Dubbelzijdig: 💽 Uit   |   |
|                  | Clange kant binden    |   |
|                  |                       |   |
| PDF  Voorvertoni | ing Annuleer Druk af  |   |

- 1 Pagina's per vel
- 2 Lay-outrichting
- 3 Rand

Met deze optie kunt u de lay-out verwerken.

U kunt de gegevens van twee of meer pagina's op een vel papier afdrukken.

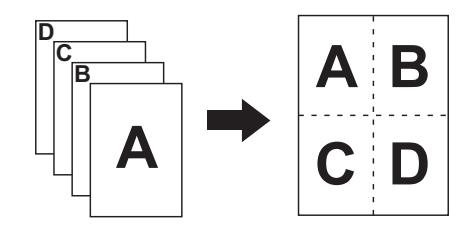

#### **1** Pagina's per vel

U kunt het aantal af te drukken pagina's selecteren dat op een vel papier moet worden afgedrukt, van 1, 2, 4, 6, 9 of 16.

#### **2** Lay-outrichting

U kunt de gewenste afdrukstand selecteren.

#### **3** Rand

Met deze optie kunt u de omtrek op het papier afdrukken. Wanneer u geen omtrek wilt afdrukken, selecteert u [Geen].

| P | an | n | er |  |
|---|----|---|----|--|
|   |    |   |    |  |

|      | Printer: RISO PRINTER RISORINC            | •                |
|------|-------------------------------------------|------------------|
|      | Instellingen: Standaard                   | \$               |
|      | Planner                                   | •                |
| 1 —— | Druk document af:  Nu Om Og:00 Uitgesteld | ٢                |
| 2    | Prioriteit: Gemiddeld                     |                  |
|      | PDF  Voorvertoning                        | Annuleer Druk af |

1 Druk document af

2 Prioriteit

U kunt het afdrukschema opgegeven.

#### **1** Druk document af

**Nu** : De afdrukopdracht wordt meteen verzonden.

Om : De data moet worden afgedrukt op een opgegeven tijdstip.

Uitgesteld : Afdrukken wordt opgeschort.

#### **2** Prioriteit

U kunt de prioriteit van de af te drukken documenten selecteren.

## Papierafhandeling

| Instellingen: Standaard<br>Papierafhandel                                                                               | ing 🗘                                                          |  |
|----------------------------------------------------------------------------------------------------|----------------------------------------------------------------|--|
| Paginavolgorde:  Automatisch Normaal Omgekeerd                                                                          | Afdrukken: • Alle pagina's<br>Oneven pagina's<br>Even pagina's |  |
| <br>Doelpapierformaat:                                                                                                  |                                                                |  |
| <ul> <li>Gebruik papierformaat van docume</li> <li>Pas aan papierformaat aan: A4 21</li> <li>Verklein alleen</li> </ul> | nt: A4 210 x 297 mm<br>0 x 297 mm                              |  |
| <ul> <li>Gebruik papierformaat van docume</li> <li>Pas aan papierformaat aan: A4 21</li> <li>Verklein alleen</li> </ul> | nt: A4 210 x 297 mm<br>10 x 297 mm                             |  |

- **1** Paginavolgorde
- 2 Afdrukken
- **3** Doelpapierformaat

U kunt de afdrukvolgorde van de pagina's, het paginabereik en het formaat van het afdrukpapier selecteren.

#### **1** Paginavolgorde

Automatisch : De instellingen worden automatisch geselecteerd en het document wordt afgedrukt.

- **Normaal** : Het document wordt in de normale volgorde afgedrukt.
- Omgekeerd : Het document wordt in omgekeerde volgorde afgedrukt.

#### 2 Afdrukken

Selecteer het paginabereik uit de volgende mogelijkheden. Alle pagina's Oneven pagina's Even pagina's

#### **3** Doelpapierformaat

Selecteer het formaat van het afdrukpapier.

| Gebruik papierformaat van document | : Het document wordt afgedrukt op papier dat hetzelfde formaat heeft als<br>het oorspronkelijke document.                                                                                                    |
|------------------------------------|----------------------------------------------------------------------------------------------------|
| Pas aan papierformaat aan          | : Het document wordt geschaald zodat het op het formaat van het afdrukpa-<br>pier past en afgedrukt.<br>Selecteer het formaat van het afdrukpapier.                                                                                                    |
| Verklein alleen                    | : Wanneer het selectievakje voor "Verklein alleen" ingeschakeld is en er<br>wordt een afdrukpapierformaat geselecteerd dat groter is dan het formaat<br>van het originele document, wordt het document afgedrukt op papier met<br>hetzelfde formaat als het originele document.<br>Ongeacht of het selectievakje ingeschakeld is of niet, wanneer een afdruk-<br>papierformaat wordt geselecteerd dat kleiner is dan het formaat van het<br>originele document, wordt het document verkleind zodat het op het formaat<br>van het afdrukpapier past. |

| ColorSync |                                |                  |  |  |
|-----------|--------------------------------|------------------|--|--|
|           |                                |                  |  |  |
|           | Printer: RISO PRINTER RISORINC |                  |  |  |
|           | Instellingen: Standaard        |                  |  |  |
|           | ColorSync                      |                  |  |  |
| 1         | Kleurconversie: Standaard      |                  |  |  |
| 2         | Quartz-filter: Geen            |                  |  |  |
|           | PDF  Voorvertoning             | Annuleer Druk af |  |  |

#### 1 Kleurconversie

#### **2** Quartz-filter

U kunt de ColorSync-instellingen bepalen.

#### **1** Kleurconversie

[Standaard] is alleen beschikbaar in het RISO-printerstuurprogramma.

#### **2** Quartz-filter

Selecteer [Geen] in het RISO-printerstuurprogramma. Instellingen voor het verwerken van fotobeelden moeten worden ingevoerd bij de optie [Kleur]. (🕮 23)

#### Voorblad

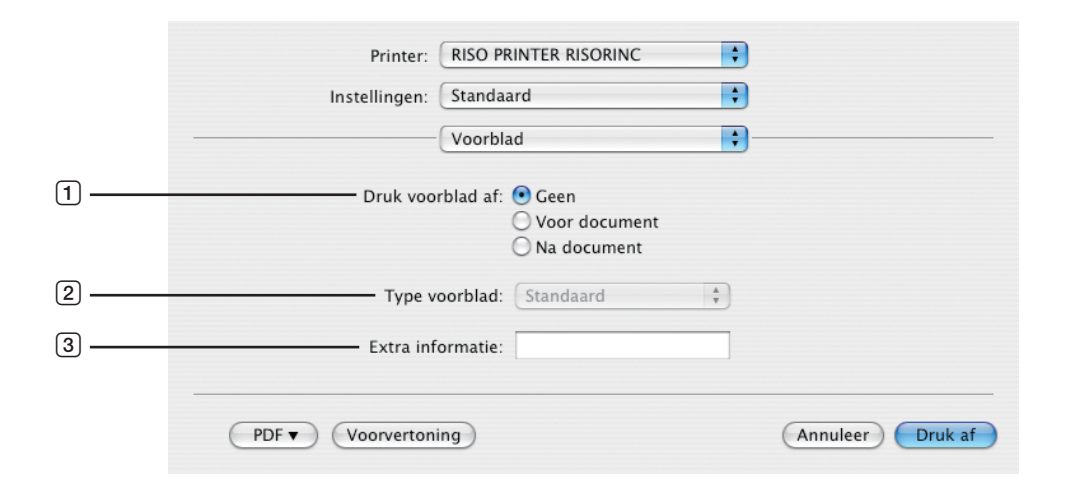

- 1 Druk voorblad af
- 2 Type voorblad
- **3** Extra informatie

Hiermee worden de instellingen geconfigureerd voor het toevoegen van een voorblad aan het document dat moet worden afgedrukt.

#### **1** Druk voorblad af

Geen: Er wordt geen voorblad toegevoegd.Voor document : Er wordt een voorblad voor het document toegevoegd.Na document: Er wordt een voorblad na het document toegevoegd.

#### **2** Type voorblad

Selecteer het documenttype dat op het voorblad moet worden afgedrukt. Voor het documenttype hebt u keuze uit Standaard, Geclassificeerd, Vertrouwelijk, Geheim, Zeer geheim, Niet-geclassificeerd.

#### **3 Extra informatie**

Voer de tekst in die op het voorblad moet worden afgedrukt.

## **RISO-printerstuurprogramma-instellingen**

De bediening die hier wordt beschreven is gebruikelijk voor iedere versie van Mac OS.

### **Printerinstallatie**

## MF/ME/MZ/SF-Serie

|   | Printer: R<br>Instellingen: S | ISO PRINTER RISORINC<br>tandaard<br>rinterinstallatie | :<br>:<br>:      |
|---|-------------------------------|-------------------------------------------------------|------------------|
| 1 | Auto Afdrukken:               | AAN                                                   | •                |
| 2 | Uitvoer:                      | Alleen afdrukken                                      | \$               |
| 3 | Invoerlade:                   | Auto                                                  | A<br>Y           |
| 4 | ——— 📃 180 graden draaien      |                                                       |                  |
|   | PDF  Voorvertoning            | )                                                     | Annuleer Druk af |

## **EZ-Serie**

|   | Printer: RL<br>Instellingen: St | SO PRINTER RISORINC | )<br>)<br>)      |
|---|---------------------------------|---------------------|------------------|
| 1 |                                 | Volautomatisch      | •                |
| 3 | Papierinvoerlade                | Automatisch         | * *              |
| 4 | 📃 180 graden draaien            |                     |                  |
|   | PDF  Voorvertoning              | )                   | Annuleer Druk af |

- 1 Auto Afdrukken (Verwerking) 3 Invoerlade (Papierinvoerlade)
- 2 Uitvoer (Bestemming)
- 4 180 graden draaien

#### **1** Auto Afdrukken (Verwerking)

U kunt opgeven hoe uw afdruktaken door uw printer van RISO moeten worden verwerkt; d.w.z. of deze zonder onderbreking of met onderbreking na een opgegeven stap moeten worden verwerkt. Door uw afdruktaken te laten onderbreken, kunt u de afdrukstand en de kwaliteit van testafdrukken controleren voordat er met afdrukken wordt begonnen, of kunt u de uitvoer van de afdruktaak wijzigen. Klik op de balk en selecteer het gewenste proces uit de weergegeven lijst. De beschikbare processen zijn als volgt:

#### AAN (Volautomatisch):

Om af te drukken zonder uw printer van RISO verder te bedienen. Er is geen onderbreking tussen het maken van de master en het afdrukken tot de afdruktaken zijn voltooid.

#### Semi-Auto "Master maken" (Semi-automatisch (afdrukken)):

Om afdruktaken te onderbreken voordat een master wordt gemaakt zodat u een stapel afgedrukte kopieën kunt verwijderen, vooral handig bij dubbelzijdig afdrukken. U kunt op het LCD-scherm van de printer bekijken wat u gaat afdrukken. Semi-Auto "Afdrukken" (Semi-automatisch (master)):

#### Semi-Auto Aldrukken (Semi-Automatisch (master)):

Om afdruktaken voor elk afdrukproces te onderbreken zodat u een testafdruk kunt controleren.

#### UIT (Handmatig):

Om afdruktaken voor elke stap te onderbreken; dit geldt voor het maken van masters en afdrukken.

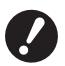

▶ [Sorteermeth. slipsheet] (□ 28) en [Taakscheiding] (□ 28) kunnen alleen worden ingesteld als dit op [AAN] is ingesteld.

#### 2 Uitvoer (Bestemming)

- Deze optie is niet beschikbaar voor de SF5EII/SF5/EZ3/EZ2 serie.
- [Uitvoer (Bestemming)] wordt weergegeven wanneer bij [Opslaggeheugen] [Geïnstalleerd] is geselecteerd in het dialoogvenster [Configuratie]. (🖽 32)

#### Alleen afdrukken

Stuur de data naar uw RISO printer en start het afdrukken met Auto Afdrukken (Verwerking).

#### Afdrukken en opslaan

De afdruktaak wordt verwerkt en de data worden in de printer opgeslagen. U kunt op elk gewenst moment de opgeslagen data in uw printer van RISO opnieuw activeren.

#### Alleen opslaan

De data worden naar uw printer van RISO verzonden om opgeslagen te worden. U kunt op elk gewenst moment de opgeslagen data in uw printer van RISO opnieuw activeren.

#### **3** Invoerlade (Papierinvoerlade)

• Deze optie is niet beschikbaar met uw model.

#### 4 180 graden draaien

Wanneer u deze optie selecteert, kunt u afdrukafbeeldingen 180 graden draaien.

## **Opslaglabel**

| <ul> <li>Deze optie is niet beschikbaar voor de SF5EII/SF5/EZ3/EZ2 serie.</li> <li>Deze optie wordt niet weergegeven wanneer u [Alleen afdrukken] selecteert in de keuzelijst [Uitvoer (Bestemming)].</li> <li>(4 21)</li> </ul> |
|----------------------------------------------------------------------------------------------------|
|                                                                                                    |

|     | Printer: RISC                  | PRINTER RISORINC         | •                |
|-----|--------------------------------|--------------------------|------------------|
|     | Instellingen: Stan             | daard                    | •                |
|     | Ops                            | laglabel                 | •                |
| 1 — | 🗹 Bestandsnaam van origine     | el gebruiken             |                  |
| 2   | Taaknaam                       |                          |                  |
| 3 — | Eigenaar                       |                          |                  |
| 4 — | Мар                            | (1                       | Å Y              |
| 5 — | ——— 🗌 Melding tonen voordat ge | gevens worden verwijderd |                  |
|     |                                |                          |                  |
|     |                                |                          |                  |
|     | PDF  Voorvertoning             |                          | Annuleer Druk af |

- 1 Bestandsnaam van origineel gebruiken
- (4) Map

2 Taaknaam

- (5) Melding tonen voordat gegevens worden verwijderd

**3** Eigenaar

Hier kunt u extra informatie voor het opslaan van data instellen. De onderstaande informatie wordt samen met de documentgegevens opgeslagen. Dergelijke informatie kan worden gebruikt om de gegevens te identificeren.

#### 1 Bestandsnaam van origineel gebruiken

Selecteer het selectievakje om automatisch de bestandsnaam van het origineel te gebruiken zodat deze kan worden geïdentificeerd in de toepassingssoftware waarmee het document is gemaakt.

#### 2 Taaknaam

Voer de taaknaam in wanneer u een andere naam wilt gebruiken dan die wordt weergegeven in de toepassingssoftware waarmee het document is gemaakt.

#### **3 Eigenaar**

Hier kunt u de naam van een beheerder van de opgeslagen data invoeren. De standaardwaarde is de computergebruiker.

#### 4 Map

U kunt de map opgeven waarin het opslaggeheugen wordt opgeslagen.

#### **5** Melding tonen voordat gegevens worden verwijderd

Selecteer het selectievakje om een bevestigingsmelding op het bedieningspaneel van uw printer van RISO weer te geven voordat opgeslagen gegevens worden gewist.

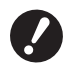

#### ▶ U kunt de volgende tekens niet voor [Taaknaam] en [Eigenaar] gebruiken.

Niet toegestane tekens: \ / :, ; \* ?"< > I

## Kleur

|      | F                | rinter: RISO PRI      | NTER RISORINC               | •                               |         |
|------|------------------|-----------------------|-----------------------------|---------------------------------|---------|
|      | Instell          | ingen: Standaar       | d                           | •                               |         |
|      |                  | Kleur                 |                             | •                               |         |
|      | Origineel        | Kleur 1:<br>Origineel | Halftonen Kleur 2           | ::                              | _       |
| 1) — |                  | 💽 Foto<br>🔵 Lijn      | Raster     Korrel     Effen | Schermstijl<br>Frequentie<br>71 | 2       |
| 0    | Û                | O Eenkleurig af       | drukken                     |                                 | _       |
|      | Afdrukken        | Kleur:                | Zwart                       | A<br>Y                          | 3       |
|      |                  | • Tweekleurig a       | lfdrukken                   |                                 |         |
|      |                  | Kleur 1:              | Zwart                       | +                               |         |
|      |                  | Kleur 2:              | Rood                        | ÷                               |         |
|      |                  | Master maken:         | Beide kleuren               | +                               | 4       |
| 5 —  | Status:<br>Kleur | Kleurscheiding        | Automatisch                 |                                 |         |
|      | Vernieuwd        | Kleur:                | 1:Zwart 2:Roo               | d A                             |         |
|      | PDF V Voo        | rvertoning            |                             | Annuleer                        | Druk af |

| 1 | Origineel   | 3 | Eenkleurig afdrukken   |
|---|-------------|---|------------------------|
|   | Foto        |   | Kleur                  |
|   | Lijn        | 4 | Tweekleurig afdrukken* |
| 2 | Halftonen   |   | Kleur 1                |
|   | Raster      |   | Kleur 2                |
|   | Korrel      |   | Master maken           |
|   | Effen       |   | Kleurscheiding         |
|   | Schermstijl |   | Kleur                  |
|   | Frequentie  | 5 | Status                 |

\* Deze optie is beschikbaar voor mono-kleurenprinters.

## 1 Origineel

U kunt documenttypen selecteren. Foto

Klik op de cirkel wanneer het manuscript fotoafbeeldingen bevat.

Lijn

Klik op de cirkel wanneer het manuscript uit tekst en tekeningen bestaat.

#### 24 Hoofdstuk 3 Dialoogvensterinstellingen

#### 2 Halftonen

Voor kleurenfoto's kunt u kiezen uit grijsschaal en halftonen. U kunt uw keuze in de voorbeeldafbeelding links bekijken.

#### Raster

Een halftoonverwerkingsmodus waarbij de grootte van de punten verandert op basis van de afdrukdichtheid van het document. Deze methode is veel beter dan halftoonuitvoer, maar reproduceert fijnere afbeeldingen in slechtere kwaliteit vergeleken met de modus [Korrel].

#### Korrel

Een halftoonverwerkingsmodus waarbij het afdrukken per punt wordt bepaald op basis van de afdrukdichtheid van het document. Hiermee kunnen fijnere afbeeldingen worden gereproduceerd, maar de halftoonkwaliteit is slechter dan [Raster].

#### Effen

Met deze modus worden alle teksten effen. U kunt deze modus gebruiken om tekst duidelijk af te beelden. De verschillende tekstkleuren kunnen niet worden weergegeven.

Rasterparameter kan worden ingesteld door [Raster] te selecteren.

#### Frequentie

U kunt de frequentie van punten per inch (25,4 mm) selecteren. U kunt de waarde 43/71/106 kiezen.

#### **3 Eenkleurig afdrukken**

Indien 1-kleur afdrukken is gekozen, wordt met een enkele kleur gedrukt.

#### Kleur

U kunt de afdrukkleur selecteren die in uw printer van RISO is geplaatst.

#### **④** Tweekleurig afdrukken

• Deze optie is beschikbaar voor mono-kleurenprinters.

Indien tweekleurig afdrukken is gekozen, worden iedere tekst/lijntekening en foto's respectievelijk met twee kleuren afgedrukt.

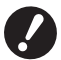

► Om tweekleurig af te drukken, stelt u [Master maken] en [Kleurscheiding] in.

Voor tekens, cijfer-afbeeldingen en tekeningen moet u data maken met gebruik van kleuren voor fonts en lijnen. U hoeft niet dezelfde kleuren als van uw printer te kiezen, maar de data worden met twee kleuren afgedrukt, ook als heeft u meer dan twee kleuren in het document.

In geval van foto's kunnen uitsluitend kleurenfoto's met twee kleuren worden afgedrukt. Specificeer kleur 1 of kleur 2 indien u zwart-wit foto's wilt afdrukken.

#### Kleur 1

Kleur 2

Kies de afdrukkleuren handmatig. (Controleer daarbij dat de gekozen kleuren werkelijk op uw RISO printer aanwezig zijn.)

#### Master maken

Met gebruik van tweekleurig afdrukken, moet u de kleur van de Trommel kiezen voor het uitvoeren van "Master maken". **Beide kleuren** : Master maken wordt met beide Trommel uitgevoerd.

Alleen Kleur 1 (Kleur 1) : Master maken wordt uitsluitend uitgevoerd in kleur (Trommel) 1.

Alleen Kleur 2 (Kleur 2) : Master maken wordt uitsluitend uitgevoerd in kleur (Trommel) 2.

#### Kleurscheiding

Verschijnt wanneer [Beide kleuren] in [Master maken] is gekozen.

#### [Automatisch]

Overeenkomend de gekozen Trommel kleuren, stel de kleuring in van [Tekst/lijntekeningen] en [Foto's] voor de juiste parameters.

Indien ingesteld, verschijnt "Vernieuwd" in [Status].

#### [Handmatig]

De kleurparameter kan handmatig worden ingesteld.

#### [Combinatieafdruk (Voor combinatieafdruk)]

Met combinatieafdruk zijn de originele data automatisch in twee gekleurd (in de veronderstelling: kleur 1 van zwart en kleur 2 van rood), de data worden naar uw RISO printer gestuurd en het master maken wordt uitgevoerd. De printer stopt nadat het master maken is uitgevoerd. Gebruik het Combinatieafdrukscherm van het bedieningspaneel voor het instellen van het aantal afdrukken en druk op de toets Start.

#### [Gebruik kleurscheidingsdata]

Scheid de kleuren van het origineel van te voren en gebruik dergelijke gekleurde originelen voor het afdrukken. Master maken van de oneven pagina's van originelen wordt uitgevoerd met Trommel 1 en de even pagina's met Trommel 2. Pagina's 1 & 2 van het origineel worden als kopie 1 afgedrukt en pagina's 3 & 4 als kopie 2. Indien het totaal originele pagina's oneven is, wordt het master maken van de laatste oneven pagina met Trommel 1 uitgevoerd en wordt Trommel 2 niet gebruikt.

Origineel

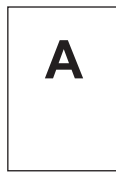

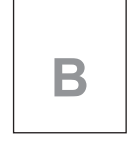

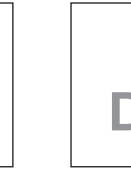

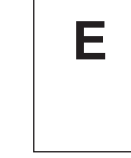

Pagina 1

Pagina 2

Pagina 3 Pagina 4

С

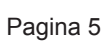

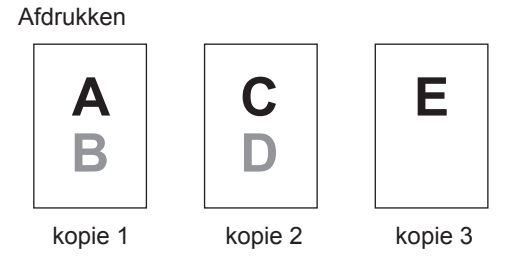

#### Kleuring

Verschijnt wanneer [Handmatig] is gekozen in [Kleurscheiding]. De kiesbare kleurparameters verschillen afhankelijk van het origineel.

#### Indien [Lijn] is gekozen in [Origineel]

1:RGB 2:Zwart-wit : 1 De gekleurde gedeeltes van de tekst/lijntekening worden met kleur 1 afgedrukt en de zwarte (grijze) gedeeltes met kleur 2.
1:Rood 2:Blauw/Zwart : Rood, geel en magenta gedeeltes van de tekst/lijntekening worden met kleur 1 afgedrukt en blauwe, groene en zwarte gedeeltes met kleur 2.
1:Zwart-wit 2:RGB : De gekleurde gedeeltes van de tekst/lijntekening worden afgedrukt met kleur 2 en de zwarte (grijze) gedeeltes met kleur 1.
1:Blauw/Zwart 2:Rood : Rode, gele en magenta gedeeltes van de tekst/lijntekening worden met kleur 2 afgedrukt en de blauwe, groene en zwarte gedeeltes met kleur 1.

1:Rood 2:Overige 1:Blauw 2:Overige 1:Groen 2:Overige Tekst en lijntekeningen worden als puntkleuren uitgedrukt zodat de inktkleu-1:Zwart 2:Overige ren van Trommel 1 en Trommel 2 elkaar niet overlappen. 1:Overige 2:Rood Kies de kleuren in overeenstemming met de inktkleuren tijdens het afdrukken. 1:Overige 2:Blauw 1:Overige 2:Groen 1:Overige 2:Zwart Indien [Foto] is gekozen in [Origineel] 1:Rood 2:Zwart Scheid de kleuren van een kleurenfoto aan de hand van de inktkleuren in-1:Rood 2:Blauw gesteld voor Trommel 1 en Trommel 2. Overlap de inktkleuren van Trommel 1:Rood 2:Groen 1 en Trommel 2 elkaar en gebruik als een tweetonige kleur. 1:Zwart 2:Rood Kies de kleuren in overeenstemming met de inktkleuren tijdens het afdruk-1:Blauw 2:Rood ken. 1:Groen 2:Rood 1:Rood 2:Overige 1:Blauw 2:Overige 1:Groen 2:Overige Scheid de kleuren van een kleurenfoto aan de hand van de inktkleuren 1:Zwart 2:Overige ingesteld voor Trommel 1 en Trommel 2. De kleuren worden als puntkleu-1:Grijs 2:Overige ren getoond zodat de inktkleuren van Trommel 1 en Trommel 2 elkaar niet 1:Overige 2:Rood overlappen. 1:Overige 2:Blauw Kies de kleuren in overeenstemming met de inktkleuren tijdens het afdrukken. 1:Overige 2:Groen 1:Overige 2:Zwart 1:Overige 2:Grijs

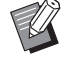

Scheid de kleuren aan de hand van de inktkleuren ingesteld voor Trommel 1 en Trommel 2. U hoeft niet dezelfde kleuring als de werkelijk ingestelde inktkleuren te kiezen. Bij het afdrukken van de gekozen kleuren, worden de kleuren echter gescheiden zodat de kleuren dichterbij deze van de originele foto zijn.

#### **5** Status

Als de instelling van de parameter Kleurscheiding is bijgewerkt, wordt "Vernieuwd" weergegeven.

#### **Printeropties**

| Instellingen:           | Standaard 🛟                  |    |
|-------------------------|------------------------------|----|
|                         | Printeropties                |    |
| Sorterbesturing:        | <open></open>                | \$ |
| Nieter:                 | <open></open>                | Å  |
| Taakscheiding:          | <open></open>                | •  |
| Sorteermeth. slipsheet: | <open></open>                | •  |
| Afdruksnelheid:         | <open></open>                | •  |
| Afdrukdichtheid kleur 1 | <open></open>                | •  |
| Afdrukdichtheid kleur 2 | <open></open>                | •  |
| 🗌 Vertrouwelijke modu   | s activeren na afloop taak   | 7  |
| 🗹 Gegevens uitvoeren i  | na initialisatie van printer |    |
| 📃 Hoge Snelheid         |                              |    |
| 🗌 Afdrukken met interv  | val                          |    |

#### 1 Configuratie

Sorterbesturing Nieter Taakscheiding Sorteermeth. slipsheet<sup>1</sup> Papier invoegen<sup>2</sup>

#### **4** Overige opties

Vertrouwelijke modus activeren na afloop taak Gegevens uitvoeren na initialisatie van printer Hoge Snelheid<sup>4</sup>/180ppm<sup>5</sup>/150ppm<sup>6</sup> Afdrukken met interval<sup>7</sup>

- 2 Afdruksnelheid
- **3** Afdrukdichtheid<sup>3</sup>

<sup>1</sup> Deze optie is alleen beschikbaar voor de MF9/SF9EII/SF5EII serie.

- $^{\rm 2}$  Deze optie is niet beschikbaar voor de MF9/SF9EII/SF5EII serie.
- <sup>3</sup> Deze optie is niet beschikbaar voor de EZ2 serie.
- <sup>4</sup> Deze optie is alleen beschikbaar voor de MF9/ME9/ME6/SF9EII/SF9x50/SF5x50EII/SF5x50 serie.
- <sup>5</sup> Deze optie is niet beschikbaar op de printer die u gebruikt.
- <sup>6</sup> Deze optie is alleen beschikbaar voor de MZ10/MZ8 serie.
- <sup>7</sup> Deze optie is niet beschikbaar voor de SF5EII/SF5/EZ3/EZ2 serie.

#### 1 Configuratie

• De optionele instellingen worden weergegeven wanneer uw printer van RISO uitgerust is met optionele apparaten, die geselecteerd zijn in het dialoogvenster [Configuratie]. (🗳 32)

#### Sorterbesturing

| I I kunt oon tunotio oolootoron von | do optionalo corta | dia la condociator d | n INV printer Von DIC() |
|-------------------------------------|--------------------|----------------------|-------------------------|
|                                     |                    |                      |                         |
|                                     |                    |                      |                         |
|                                     |                    | <b>.</b>             |                         |

- **<Open>** : De aangesloten sorter werkt zoals opgegeven op het bedieningspaneel van uw printer van RISO.
- Niet sorteren : Afgedrukte vellen worden afgeleverd in de lade Niet sorteren, wanneer er geen sorter geïnstalleerd is, waardoor u dus een afdruktaak met een groot volume snel kunt verwerken.
- **Sorteren** : Afgedrukte vellen worden in volgorde gesorteerd om een gewenst aantal exemplaren van een document met meerdere pagina's te produceren.
- **Groeperen** : Afgedrukte vellen worden in verschillende groepen met bakken gedistribueerd voor verschillende documentpagina's.
- Stapelen : Afgedrukte vellen worden herhaalde malen in een reeks afzonderlijke bakken gedistribueerd, waardoor u inktvlekvrije afdrukken behoudt.

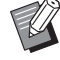

▶ Raadpleeg de gebruikershandleiding van de sorter voor diens functies en bewerkingen.

#### 28 Hoofdstuk 3 Dialoogvensterinstellingen

#### Nieter

• Deze optie is niet beschikbaar op de printer die u gebruikt.

#### Taakscheiding

U kunt de taakscheiding op uw printer van RISO activeren en selecteren wanneer de scheidingsband ingevoegd moet worden.

**<Open>** : Volg de huidige instelling van uw printer van RISO.

UIT : Er wordt geen scheidingsband ingevoegd.

AAN-tussen documenten : Per taak wordt een scheidingsband ingevoegd.

**AAN-tussen pagina's** : Per pagina wordt een scheidingsband ingevoegd.

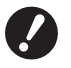

▶ Deze optie kan worden gebruikt als [Auto Afdrukken] (<sup>[2]</sup> 21) op [AAN] is ingesteld.

► Raadpleeg de gebruikershandleiding van de taakscheiding voor diens functies en bewerkingen.

#### Sorteermeth. slipsheet

• Deze optie is niet beschikbaar voor de MF9/SF9EII/SF5EII serie.

Hiermee wordt in elk afdrukinterval een slipsheet (blanco pagina) van de multiladetoevoer van de printer ingevoegd. Geef op wanneer slipsheets moeten worden ingevoegd.

| : De printerinstellingen worden aangehouden.          |
|-------------------------------------------------------|
| : Er worden geen slipsheets ingevoegd.                |
| : Tussen alle taken wordt een slipsheet ingevoegd.    |
| : Tussen alle pagina's wordt een slipsheet ingevoegd. |
|                                                       |

Deze optie kan niet worden gebruikt in combinatie met [Hoge Snelheid] en [Taakscheiding].
 Deze optie kan worden gebruikt als [Auto Afdrukken] (🗳 21) op [AAN] is ingesteld.

#### Papier invoegen

• Deze optie is niet beschikbaar op de printer die u gebruikt.

#### 2 Afdruksnelheid

U kunt de afdruksnelheid van uw printer van RISO selecteren. Er zijn vijf afdruksnelheden beschikbaar. De fabrieksinstelling van de snelheid is "<Open>"; uw printer van RISO werkt met een snelheid, zoals opgegeven via het eigen bedieningspaneel.

#### **3** Afdrukdichtheid

• Deze optie is niet beschikbaar voor de EZ2 serie.

U kunt de afdrukdichtheid van uw printer van RISO selecteren. Er zijn vijf afdrukdichtheden beschikbaar.

De fabrieksinstelling van de dichtheid is "<Open>"; uw printer van RISO werkt met een dichtheidsniveau, zoals opgegeven via het eigen bedieningspaneel.

De afdrukdichtheid kan respectievelijk voor Trommel 1 en Trommel 2 worden ingesteld.

#### **4** Overige opties

#### Vertrouwelijke modus activeren na afloop taak

YU kunt voorkomen dat uw vertrouwelijke documenten worden gedupliceerd zonder dat u het weet, door dit selectievakje in te schakelen. Wanneer dit selectievakje wordt ingeschakeld, wordt de master automatisch vervangen door een lege master, nadat alle opgegeven afdruktaken zijn uitgevoerd.

#### Gegevens uitvoeren na initialisatie van printer

Wanneer dit selectievakje ingeschakeld is, wordt uw printer van RISO geïnitialiseerd voordat afdrukgegevens worden ontvangen.

We raden u aan om in bijna alle gevallen dit selectievakje te selecteren.

#### **Hoge Snelheid**

• Deze optie is alleen beschikbaar voor de MF9/ME9/ME6/SF9EII/SF9x50/SF5x50EII/SF5x50 serie. Afdrukken met hoge snelheid door de afdruksnelheid van de printer op [Hoge Snelheid] te stellen.

#### 180ppm

• Deze optie is niet beschikbaar op de printer die u gebruikt.

#### 150ppm

• Deze optie is alleen beschikbaar voor de MZ10/MZ8 serie. Afdrukken met hoge snelheid door de afdruksnelheid van de printer op [150ppm] te stellen.

#### Afdrukken met interval

• Deze optie is niet beschikbaar voor de SF5EII/SF5/EZ3/EZ2 serie.

Door de Trommel tijdens het afdrukken een rotatie over te laten slaan en het interval voor het uitvoeren van het gedrukte papier te verlengen, kan de inkt drogen zodat er geen markeringen op de achterkant van het volgende vel komen.

## Programma afdrukken

|   |          | Printer: R   | ISO PRINT | ER RISORINC | •                       |   |
|---|----------|--------------|-----------|-------------|-------------------------|---|
|   | Ins      | tellingen: S | tandaard  |             | •                       |   |
| - |          | P            | rogramma  | a afdrukken |                         |   |
|   | 🗹 Progra | amma afdrukk | en        |             |                         | _ |
| 1 | Aantal   |              | Sets —    |             |                         |   |
|   | 1        | Aantal x     | 1         | Sets        |                         |   |
|   | 0        | Aantal x     | 1         | Sets        | Taakscheiding           |   |
|   | 0        | Aantal x     | 1         | Sets        | Band     Slinebeet      |   |
|   | 0        | Aantal x     | 1         | Sets        | <ul> <li>UIT</li> </ul> |   |
|   | 0        | Aantal x     | 1         | Sets        |                         |   |
|   | 0        | Aantal x     | 1         | Sets        |                         |   |

- 1 Aantal
- 2 Sets
- **3** Taakscheiding

Afdruktaken worden in sets met kopieën uitgevoerd. Een set dient minimaal een pagina te bevatten.

Aantal : Voer de waarde van het aantal pagina's per set in dat moet worden afgedrukt.

| Sets | : Voer | de waarde | van het | aantal | sets in | ı dat | moet | worden | afgedrukt. |
|------|--------|-----------|---------|--------|---------|-------|------|--------|------------|
|------|--------|-----------|---------|--------|---------|-------|------|--------|------------|

#### Taakscheiding

| <b>Band</b> <sup>1</sup> | : Taakscheiding door het invoegen van scheidingsband.          |
|--------------------------|----------------------------------------------------------------|
| Papier (blad)            | : Deze optie is niet beschikbaar op de printer die u gebruikt. |
| Slipsheet <sup>2</sup>   | : Taken worden gescheiden door slipsheets.                     |
| UIT                      | : Er wordt geen taakscheiding uitgevoerd.                      |

<sup>1</sup> Voor taakscheiding met scheidingsband moet de optionele taakscheiding op uw printer van RISO geïnstalleerd zijn.

<sup>2</sup> Deze optie is alleen beschikbaar voor de MF9/SF9EII/SF5EII serie.

## Samenvatting

| Instellingen        | Standaard    | <b>•</b> |   |
|---------------------|--------------|----------|---|
|                     | Samenvatting | :        |   |
|                     |              |          |   |
| ►Aantal en pagina's |              |          |   |
| ►Lay-out            |              |          |   |
| ▶ Planner           |              |          |   |
| Papierafhandeling   |              |          |   |
| ▶ ColorSync         |              |          |   |
| ▶ Voorblad          |              |          |   |
| Printerinstallatie  |              |          |   |
| ▶ Opslaglabel       |              |          |   |
| ▶ Kleur             |              |          |   |
| Printeropties       |              |          |   |
| Configuratie        |              |          | 4 |
| Programma afdrukken |              |          | Ŧ |
| Vouw alles uit      | samen        |          |   |

U kunt de instellingen in een oogopslag bekijken.

## De configuratie van het printerstuurprogramma wijzigen

U moet de configuratie van het geïnstalleerde printerstuurprogramma wijzigen wanneer uw printer van RISO uitgerust is met optionele apparaten, zoals een sorter en kleuren.

## Configuratie

|               | Printer:         | RISO PRINTER RISORINC | •                                      |
|---------------|------------------|-----------------------|----------------------------------------|
|               | Instellingen:    | Standaard             | •                                      |
|               |                  | Configuratie          | •                                      |
| 1 ——          | Sorter           | Niet geïnstalleerd    | ;                                      |
| 2             | Taakscheiding    | ◯ Geïnstalleerd       | 💽 Niet geïnstalleerd                   |
| 3 ——          | Opslaggeheugen   | Geïnstalleerd         | 💽 Niet geïnstalleerd                   |
| (4)           | Multiladetoevoer | ⊖ Geïnstalleerd       | <ul> <li>Niet geïnstalleerd</li> </ul> |
| -             | PDF  Voorvertoni | ng)                   | Annuleer Druk af                       |
| Sorter        | 3                | Opslaggeheugen        |                                        |
| Taakscheiding | (4)              | Multiladetoevoer      |                                        |

**Opslaggeheugen :** Selecteer [Geïnstalleerd] wanneer uw printer van RISO is uitgerust met een optionele documentopslagkaart.

Multiladetoevoer : Deze optie is niet beschikbaar op de printer die u gebruikt.

### Invoer afdrukkleur

|                                                                                                    | (                                                              |                   |
|----------------------------------------------------------------------------------------------------|----------------------------------------------------------------|-------------------|
|                                                                                                    | Afdrukkleur                                                    | ÷                 |
| Kleurenlijst                                                                                                    | 1                                                              | .abel afdrukkleur |
| Kleur<br>Blauw<br>Bruin<br>Groen<br>Geel<br>Grijs<br>Lichtgrijs<br>Riso Federal Blue<br>Middelblauw<br>Helderrood<br>Riso Marinerood<br>Paars<br>Bordeauxrood<br>Talinggroen | <ul> <li>Toevoegen -&gt;</li> <li>&lt;- Verwijderen</li> </ul> | Zwart<br>Rood     |

Registreer de afdrukkleuren die in uw printer van RISO aanwezig zijn.

De geregistreerde afdrukkleuren worden weergegeven in de keuzelijst [Kleur] in het tabblad [Kleur].

## Versienummer van het printerstuurprogramma vinden

Wanneer u contact opneemt met uw reparateur omdat de machine niet goed werkt, noteert u eerst het versienummer.

### Info

| Printer          |                                                                     |                  |
|------------------|---------------------------------------------------------------------|------------------|
| Finder.          |                                                                     |                  |
| Instellingen:    | Standaard                                                           |                  |
|                  | Info 🗘 –                                                            |                  |
|                  | RISO Printer Driver for Macintosh                                   |                  |
|                  | Versie: Build                                                       |                  |
|                  | Model: RISO 🔛 🛛 Series                                              |                  |
| Сс<br>Соруг      | pyright (C) Monotype Imaging Inc.<br>ight (C) RISO KAGAKU CORPORATI | ON               |
| PDF  Voorvertoni | ng                                                                  | Annuleer Druk af |

Het versienummer van het printerstuurprogramma wordt weergegeven.

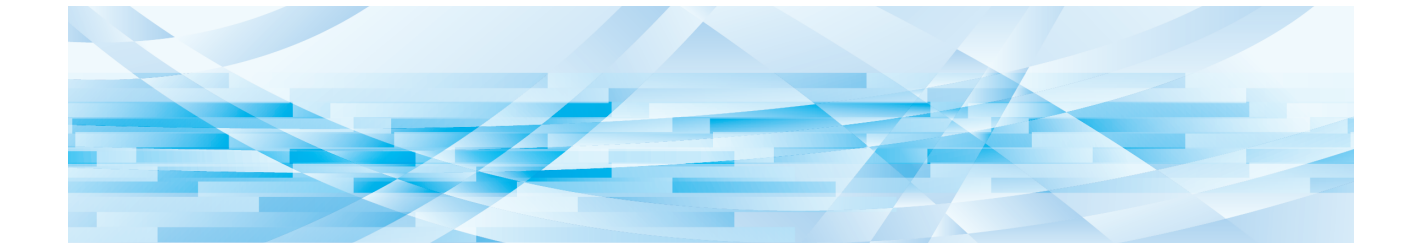

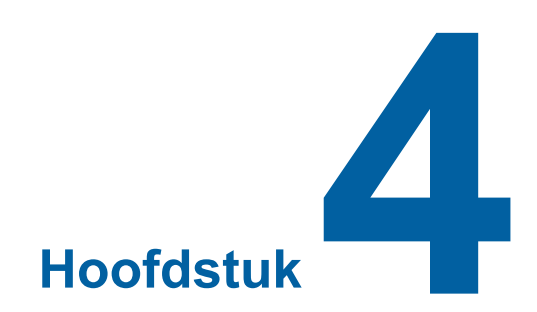

## Bijlage

| Foutmelding op pc-display                         |  |
|---------------------------------------------------|--|
| Bedieningsproblemen                               |  |
| Wanneer testpagina's niet kunnen worden afgedrukt |  |
| Er kan niet worden afgedrukt                      |  |
| Onverwacht afdrukresultaat                        |  |
| Onverwachte actie                                 |  |

## Foutmelding op pc-display

Voer de onderstaande stappen uit wanneer de volgende foutmeldingen op het display van de pc worden weergegeven.

| Melding                                                                                                    | Beschrijving                                                                                                    | Actie                                                                                                    |
|----------------------------------------------------------------------------------------------------|----------------------------------------------------------------------------------------------------|----------------------------------------------------------------------------------------------------|
| De printer is niet gereed om<br>af te drukken.<br>(Het apparaat is niet gereed.)                             | Deze melding wordt weergegeven<br>wanneer u papier moet plaatsen<br>in uw printer van RISO of wanneer<br>deze niet goed op uw computer is<br>aangesloten.                                      | Vul het papier aan of controleer of uw printer<br>van RISO en de printerkabel goed zijn aan-<br>gesloten en start het afdrukken opnieuw.                      |
| Er kan niet worden afge-<br>drukt, omdat er een fout is<br>waargenomen in de huidige<br>printerinstellingen. | Deze melding wordt weergegeven<br>wanneer de printerinstellingen (papier-<br>formaat, afdrukstand enzovoort) in de<br>toepassingssoftware en het printer-<br>stuurprogramma niet overeenkomen. | Wijzig de printerinstellingen in de toepas-<br>singssoftware zodat deze overeenkomen met<br>de instellingen van het printerstuurprogram-<br>ma of vice versa. |

## Bedieningsproblemen

Controleer de systeeminstellingen zoals hieronder beschreven wanneer u de volgende bedieningsproblemen hebt. Neem contact op met uw servicevertegenwoordiger wanneer u het probleem niet kunt verhelpen.

## Wanneer testpagina's niet kunnen worden afgedrukt

| Probleem                                      | Oorzaak / Conditie                                                                   | Actie                                                                               |
|-----------------------------------------------|--------------------------------------------------------------------------------------|-------------------------------------------------------------------------------------|
| Testpagina's kunnen niet<br>worden afgedrukt. | Uw computer is niet goed aange-<br>sloten op uw printer van RISO.                    | Sluit de netwerkkabel goed aan op uw com-<br>puter en uw printer van RISO.          |
|                                               | Uw printer van RISO is wellicht<br>niet ingeschakeld.                                | Schakel uw printer van RISO in.                                                     |
|                                               | Er wordt een foutmelding weerge-<br>geven in het display van uw printer<br>van RISO. | Raadpleeg de gebruikershandleiding van uw printer van RISO om de fout op te lossen. |

## Er kan niet worden afgedrukt

| Probleem                                                                                                    | Oorzaak / Conditie                                                                                                    | Actie                                                                                                    |
|----------------------------------------------------------------------------------------------------|----------------------------------------------------------------------------------------------------|----------------------------------------------------------------------------------------------------|
| Uw printer van RISO<br>ontvangt geen gegevens<br>van uw computer, zelfs niet<br>wanneer de afdruktaak vol-<br>tooid is in de toepassings-<br>software.                                          | Uw computer is niet goed aange-<br>sloten op uw printer van RISO.                                                                                                    | Sluit de printerkabel (of netwerkkabel) goed aan op uw computer en uw printer van RISO.                                                                                                    |
|                                                                                                    | Het [RISO] printerstuurprogram-<br>ma is niet geselecteerd.                                                                                                    | Selecteer het stuurprogramma en druk op-<br>nieuw af.                                                                                                    |
|                                                                                                    | [Afdrukken] wordt weergegeven als<br>status van de printer wanneer u het<br>venster [RISO] printermonitor opent.                                                                                                    | Wacht tot de printerstatus wijzigt in het ven-<br>ster [RISO] printermonitor.                                                                                                    |
| Uw printer van RISO kan<br>het verwerken van de huidi-<br>ge documentgegevens niet<br>voltooien.                                                                                                | De printerkabel (of netwerkkabel) is<br>verwijderd net nadat een afdruktaak<br>in de toepassingssoftware is ge-<br>start. ([Afdrukken] wordt weergege-<br>ven wanneer u het venster [RISO]<br>printermonitor opent in dit geval.) | Sluit de kabel weer aan en annuleer de hui-<br>dige opdracht in het venster [RISO] prin-<br>termonitor. Schakel dan uw printer van RISO<br>uit. Schakel deze na ongeveer 10 seconden<br>weer in.                      |
|                                                                                                    | [Pauze] wordt weergegeven als<br>status van de printer wanneer u<br>het venster [RISO] printermonitor<br>opent.                                                                                                    | Klik op [Opnieuw starten] in het menu [Docu-<br>ment] in het venster [RISO] printermonitor.                                                                                                    |
|                                                                                                    | De printerinstellingen (papier-<br>formaat, afdrukstand enz.) in de<br>toepassingssoftware en het prin-<br>terstuurprogramma komen niet<br>overeen.                                                                               | Wijzig de printerinstellingen in de toepas-<br>singssoftware zodat deze overeenkomen met<br>de instellingen van het printerstuurprogram-<br>ma of vice versa, en herhaal de afdruktaak<br>via de toepassingssoftware. |
|                                                                                                    | De afdruktaak is geannuleerd voordat deze is voltooid in de toe-<br>passingssoftware op uw computer.                                                                                                    | Schakel uw printer van RISO uit. Schakel deze na ongeveer 10 seconden weer in.                                                                                                    |
| Uw printer van RISO maakt<br>geen master wanneer de<br>documentgegevens van uw<br>computer zijn verzonden of<br>uw printer van RISO start<br>niet met afdrukken nadat<br>een master is gemaakt. | Wanneer u [Auto Afdrukken (Ver-<br>werking)] op een andere instelling<br>dan "AAN (Volautomatisch)" zet,<br>stopt het proces en wordt er op<br>instructies gewacht.                                                               | Druk op de toets Start op uw printer van<br>RISO. Het volgende proces wordt gestart.                                                                                                    |

## **Onverwacht afdrukresultaat**

| Probleem                                                                            | Oorzaak / Conditie                                                                                                    | Actie                                                                                                    |
|-------------------------------------------------------------------------------------|----------------------------------------------------------------------------------------------------|----------------------------------------------------------------------------------------------------|
| Afbeeldingen worden niet<br>goed afgedrukt.                                         | Het huidige [RISO] printerstuur-<br>programma is niet geselecteerd<br>als ingeschakeld tijdens het be-<br>werken van afbeeldingen. | Selecteer het huidige [RISO] printerstuur-<br>programma en bewerk de afbeeldingen<br>opnieuw. Afbeeldingen worden niet goed<br>afgedrukt wanneer deze zijn bewerkt met een<br>ander printerstuurprogramma.                                                                                      |
|                                                                                     | Het opgegeven aangepaste<br>papierformaat was zo groot dat on-<br>verwachte marges op een pagina<br>verschenen.                    | Selecteer een ander papierformaat of geef<br>een aangepast papierformaat binnen het<br>goede bereik op.                                                                                                    |
| Afbeeldingen zijn onver-<br>wacht verkleind.                                        | Gebruikt u het printerstuurpro-<br>gramma dat overeenkomt met uw<br>printer van RISO?                                              | Wanneer de naam van uw printer van RISO<br>afwijkt van die van de modelnaam van uw<br>printerstuurprogramma, worden documentge-<br>gevens niet goed afgedrukt.                                                                                                    |
| Sommige lettertypes wor-<br>den niet goed afgedrukt.                                | De optie [Printerfont gebruiken] is geselecteerd in de toepassings-<br>software.                                                   | Annuleer de optie [Printerfont gebruiken] in de toepassingssoftware.                                                                                                    |
| De pagina is niet gecen-<br>treerd of een rand ervan is<br>afgesneden.              | De instelling van het papierformaat<br>in de toepassingssoftware komt<br>niet overeen met die in het printer-<br>stuurprogramma.   | Stel beide instellingen voor het papierformaat op dezelfde waarde in.                                                                                                    |
|                                                                                     | Het afdrukgebied in de toepas-<br>singssoftware is groter dan het<br>maximale afdrukgebied van uw<br>printer van RISO.             | Vergroot de randmarges in de toepassings-<br>software zodat de pagina binnen het afdruk-<br>gebied van uw printer van RISO valt.                                                                                                    |
|                                                                                     | Er is een probleem met de Trom-<br>mel in uw RISO printer.                                                                         | Controleer uw printer van RISO en raadpleeg de betreffende gebruikershandleiding.                                                                                                    |
| Een effen zwart gebied op<br>het origineel wordt gear-<br>ceerd voor het afdrukken. | Is het zwarte gebied ingesteld op<br>"K 100%" in de CMYK-modus?                                                                    | Als "K 100%" is opgegeven in de CMYK-<br>modus, wordt een effen zwart gebied moge-<br>lijk gearceerd voor het afdrukken, afhankelijk<br>van de toepassingssoftware waarmee de<br>originele data zijn gemaakt. Het verdient<br>aanbeveling om "R:0, G:0 en B:0" in de RGB-<br>modus op te geven. |

## **Onverwachte actie**

| Probleem                                                                                                    | Oorzaak / Conditie                                                                                                    | Actie                                                                                                    |
|----------------------------------------------------------------------------------------------------|----------------------------------------------------------------------------------------------------|----------------------------------------------------------------------------------------------------|
| Uw printer van RISO<br>maakt voor elke kopie van<br>een identieke pagina een<br>nieuwe master.                                         | Het selectievakje [Gesorteerd] is<br>ingeschakeld in het dialoogvenster<br>[Afdrukken] in de toepassingssoft-<br>ware.                                                                                                    | Annuleer via uw computer de huidige af-<br>druktaak en schakel uw printer van RISO<br>uit. Schakel deze na ongeveer 10 seconden<br>weer in. Annuleer altijd de optie [Gesorteerd]<br>in het dialoogvenster [Afdrukken] wanneer u<br>een afdruktaak start. |
| Uw printer van RISO werkt<br>niet zoals opgegeven in de<br>optie [Sorterbesturing] in<br>het printerstuurprogramma.                    | De verwerkingstaak opgegeven in<br>de optie [Sorterbesturing] is niet<br>beschikbaar voor de huidige com-<br>binatie van uw printer van RISO<br>en een optionele sorter.                                                                     | Raadpleeg de betreffende gebruikershandlei-<br>dingen van uw printer van RISO en de optio-<br>nele sorter.                                                                                                    |
| Uw printer van RISO drukt<br>niet af met de snelheid<br>opgegeven in de optie [Af-<br>druksnelheid] in het printer-<br>stuurprogramma. | De afdruksnelheid blijft constant<br>wanneer een bepaalde modus is<br>geselecteerd in de optie [Sorterbe-<br>sturing] in het printerstuurprogram-<br>ma omdat uw printer van RISO is<br>uitgerust met een bepaald model<br>optionele sorter. | Raadpleeg de betreffende pagina voor een<br>gedetailleerde beschrijving van de optie [Sor-<br>terbesturing]. (🖾 27)                                                                                                    |

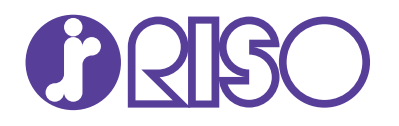